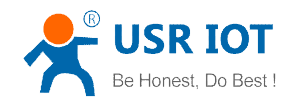

# LonHand Series Product Specification USR-WM1

Ver: V1.3.3

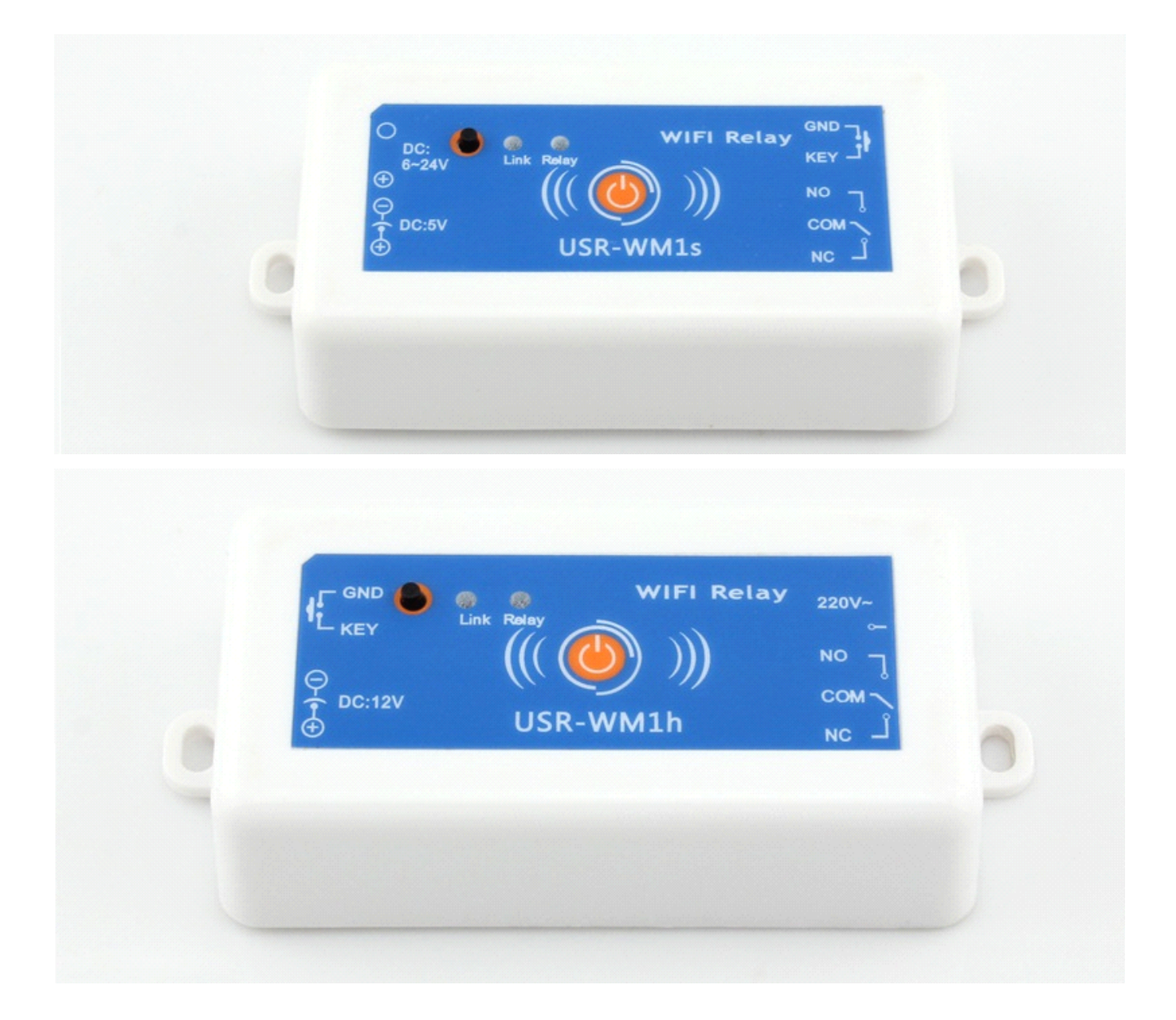

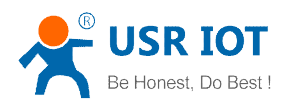

#### Contents

| 1 Quick start                               | 3   |
|---------------------------------------------|-----|
| 1.1 Direct Connect Control                  | 5   |
| 1.2 Local Lan Control                       | 7   |
| 1.3 Remote control                          | . 9 |
| 2 Product Introduction                      | 12  |
| 2.1 Product Description                     | 12  |
| 2.2 Product features                        | 12  |
| 2.3 Hardware specifications                 | 12  |
| 2.4 Indicator and Key Function Introduction | 13  |
| 2.5Usrlink Instructions                     | 14  |
| 2.6 Timing Function Instruction             | 14  |
| 2.7 Restore Factory Defaults                | 16  |
| 2.8 Wiring Schematic Drawing                | 16  |
| 3 Directions for Use                        | 17  |
| 3.1 Hardware Instructions                   | 17  |
| 3.2 Connect the wireless router             | 17  |
| 3.21 UsrLinke configuration process         | 17  |
| 3.22 Webpage configuration process          | 23  |
| 4 LonHand of Windows Introduction           | 28  |
| Contact Information                         | 32  |
| Disclaimer                                  | 32  |
| Update History                              | 32  |

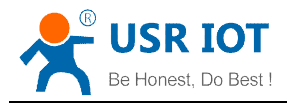

# 1 Quick start

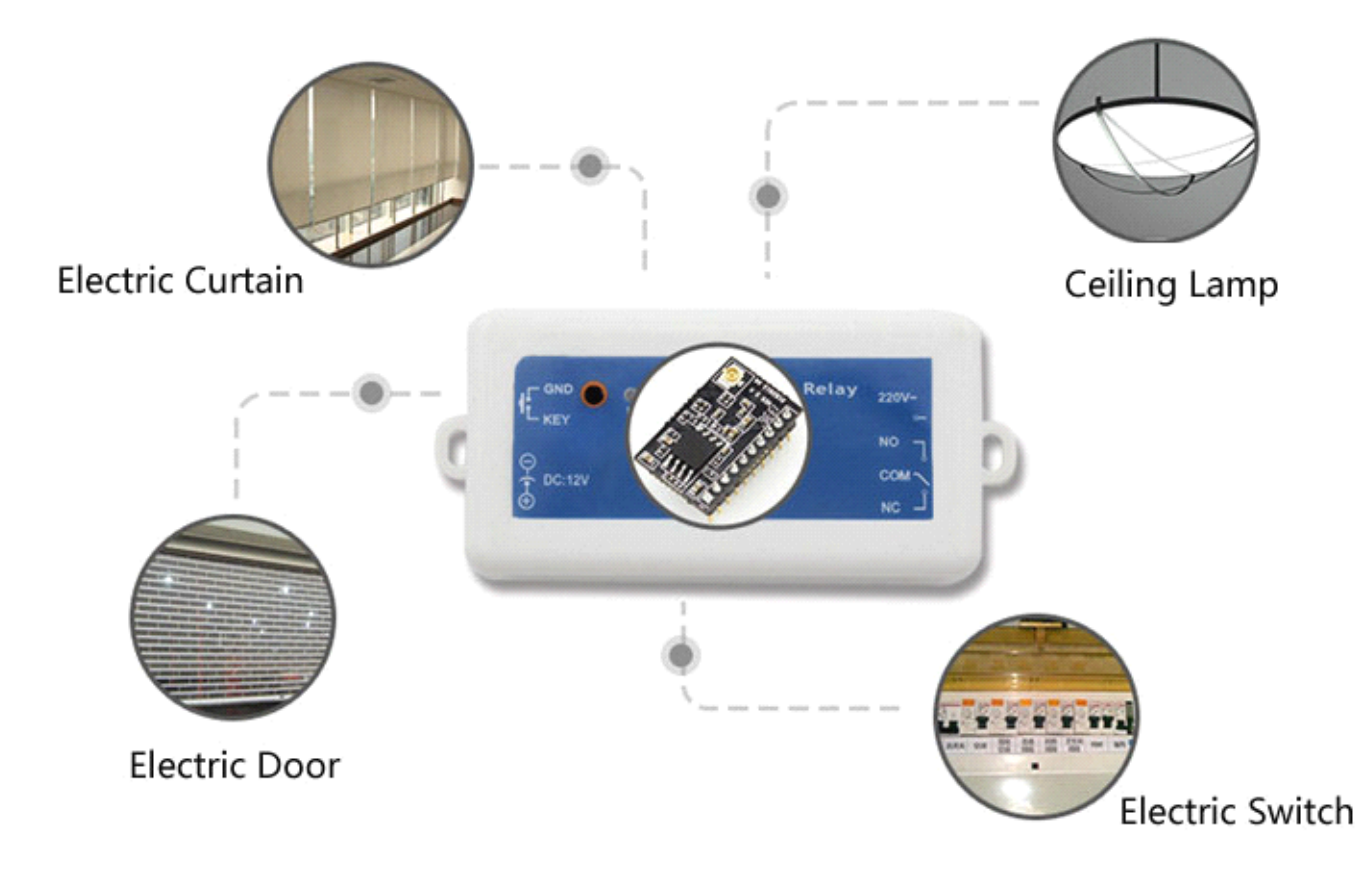

Preparation :

If you need technical support, you can submit questions in the "Client Support Center", engineer will promptly reply.

http://h.usriot.com/index.php?c=frontTicket&m=sign

1. Supply power to USR-WM1:

| Working voltage | WM1s : DC 6~24V or DC 5V        |
|-----------------|---------------------------------|
|                 | WM1h: AC 110V/220V 60Hz/50Hz or |
|                 | DC12V                           |

Note:

When use the WM1h's external key interface, do not touch the external leads, to avoid the risk of electric shock!

2. Download and install LonHand software into your mobile phone

As for IOS system, search for "LonHand" in app store to download and install. Also you can scan the below two-dimensional code.

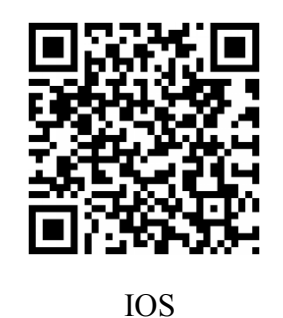

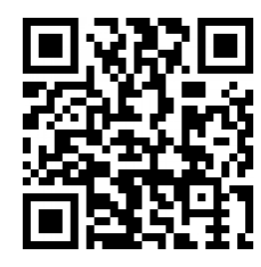

Android

3. Wiring Schematic Drawing

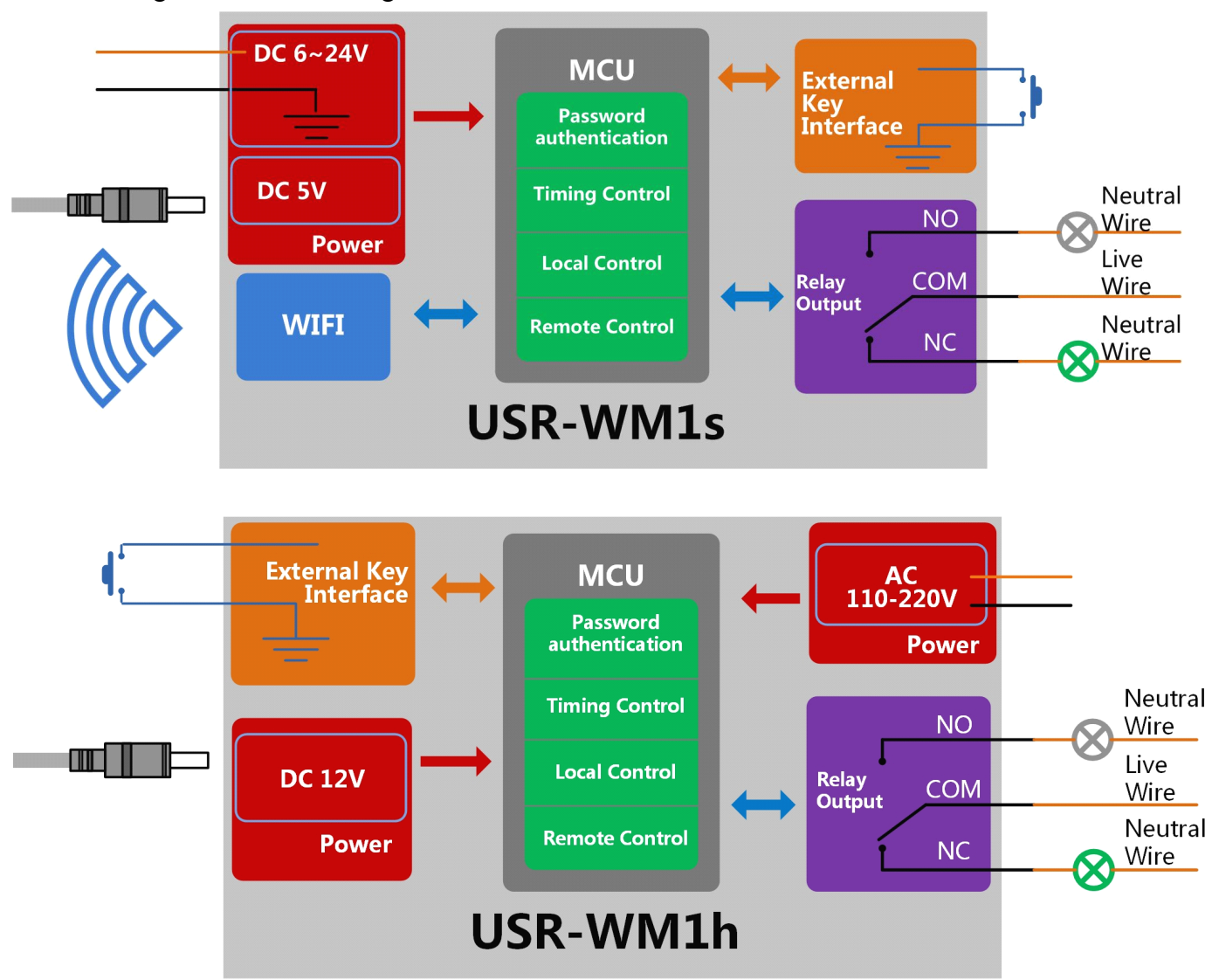

Note:

COM port input voltage are not associated with the internal circuit. User could choose depend on the fact.

Input voltage range:

| 10A | 277VAC/28VDC |
|-----|--------------|
| 12A | 125VAC       |

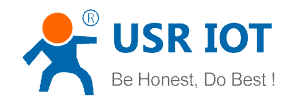

## 1.1 Direct Connect Control

1. Connect Smartphone to USR-WM1's wireless network Find"USR-WM1" in WLAN, connect to the network, as shown below:

| 🤋 💩 🗰 75% 🛛 🔞 🔿 🕌                           | 92%2 13:36 | 👞 🚔 🐹 🚧 🛛 🗰 76% 🛛 😫 🖋 🗇                     | ) 🛜 📶 92% 💈 1 3:3 |
|---------------------------------------------|------------|---------------------------------------------|-------------------|
| < WLAN                                      |            | < WLAN                                      |                   |
| WP3-shaohui<br>已保存                          | ((t-       | USR-WM1<br>已连接                              | ((t-              |
| <b>14D24E_ZKB</b><br>已保存,通过WPA/WPA2进行保护     |            | <b>WP3-shaohui</b><br>已保存                   | ((t-              |
| <b>TP_LINKE_USR_TEST</b><br>已保存,通过WPA2进行保护  |            | <b>14D24E_ZKB</b><br>已保存,通过WPA/WPA2进行保护     |                   |
| <b>D_LINK_USR_TEST</b><br>已保存,通过WPA进行保护     |            | <b>TP_LINKE_USR_TEST</b><br>已保存,通过WPA2进行保护  |                   |
| <b>TP-LINK_14D24E</b><br>已保存,通过WPA/WPA2进行保护 |            | <b>D_LINK_USR_TEST</b><br>已保存,通过WPA进行保护     |                   |
| USR-WM1                                     | ([1-       | <b>TP-LINK_14D24E</b><br>已保存,通过WPA/WPA2进行保护 | (t <sup>a</sup>   |
| <b>bolin</b><br>通过WPA进行保护                   | ((t)-a     | <b>bolin</b><br>通过WPA进行保护                   |                   |
| <b>CHAPAI</b><br>通过WPA2进行保护                 |            | <b>CHAPAI</b><br>通过WPA2进行保护                 |                   |
| LBQ-TEST-WP3-2                              | ((t-       | LBQ-TEST-WP3-2                              | ([t+              |
| guangyingyouxi<br>通过WPA/WPA2进行保护(受保护的网络可用)  |            | CMCC                                        | ((t-              |
| Tenda_0FC678                                |            | guangyingyouxi                              |                   |
| <b>()</b> +                                 | :          | <b>()</b> +                                 | :                 |
|                                             | 1          | v ty 🖒                                      | ā                 |

2. Open LonHand software

Click the icon to run the software, and click 'Start'.

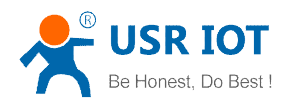

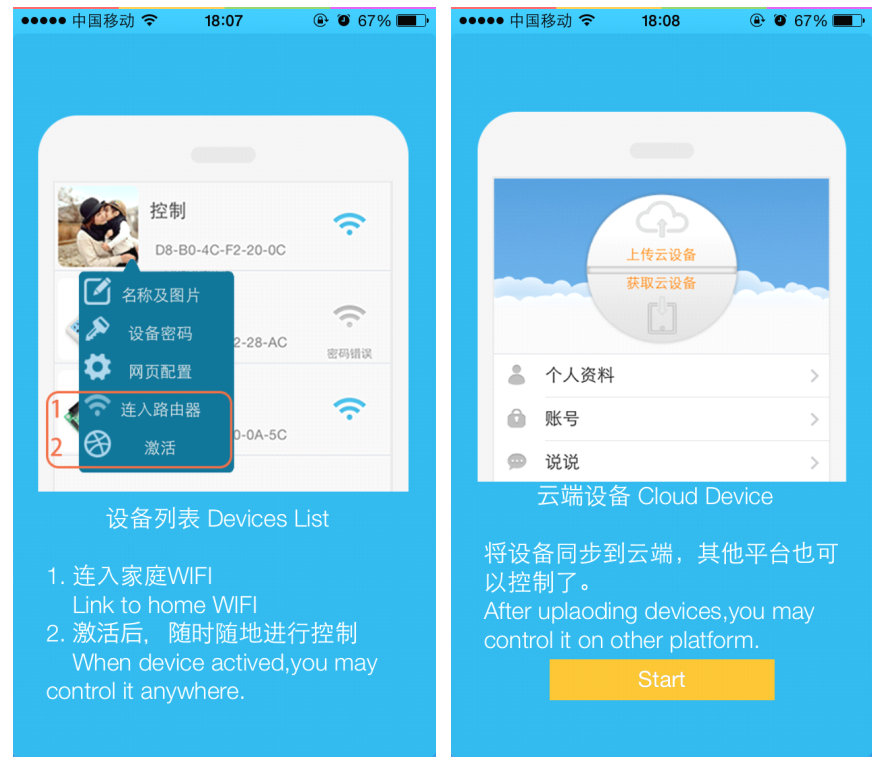

3. Control menu

Enter the device list and find USR-WM1, and click it to enter the control menu.

|        | 0.11K/s 🕲 奈                  | II 1 09:25   |        | 0.34K/s 🕲      | <b>奈.⊪I ⊞</b> 09:26 |
|--------|------------------------------|--------------|--------|----------------|---------------------|
| C.     | Device                       | +            | < Back | Source Control |                     |
|        | USR-WM1<br>D8-B0-4C-FD-00-09 | Online       | OutPut | No name        | ٩                   |
| Device | e User                       | ••••<br>More |        |                |                     |

4. Control Test

You can click the switch button to control the USR-WM1 now.

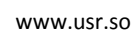

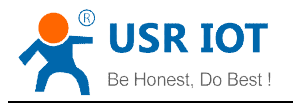

| 🔊 💩 🔊 🐖 | Source Con | 🔋 🕜 📚 ୷ 66% 🖻 18:43 |
|---------|------------|---------------------|
| OutPut  |            |                     |
| C       | TV         | C                   |
|         |            |                     |
|         |            |                     |
|         |            |                     |
|         |            |                     |
|         |            |                     |
|         |            |                     |
| ~       | f á        |                     |

## 1.2 Local Lan Control

1. Connect Smartphone to USR-WM1's wireless network . Open LonHand software, then refresh the device list.

| 🛋 🛎 🗰 🗰 🦉 🌮 📲 🕅                            | 2%2 13:37 |          | 0.1            | 1K/s 🕲 奈II 🖽 09:25 |
|--------------------------------------------|-----------|----------|----------------|--------------------|
| K WLAN                                     |           | C.       | Devic          | ce +               |
| USR-WM1<br>已连接                             | ([[-      |          |                |                    |
| <b>WP3-shaohui</b><br>已保存                  | ([[+      | 1 22     | D8-B0-4C-FD-00 | 0-09 Online        |
| 14D24E_ZKB<br>已保存,通过WPA/WPA2进行保护           |           |          |                |                    |
| <b>TP_LINKE_USR_TEST</b><br>已保存,通过WPA2进行保护 |           |          |                |                    |
| <b>D_LINK_USR_TEST</b><br>已保存,通过WPA进行保护    | ((t+      |          |                |                    |
| TP-LINK_14D24E<br>已保存,通过WPA/WPA2进行保护       | ((t+      |          |                |                    |
| <b>bolin</b><br>通过WPA进行保护                  | ((to a    |          |                |                    |
| CHAPAI<br>通过WPA2进行保护                       |           |          |                |                    |
| LBQ-TEST-WP3-2                             | (t-       |          |                |                    |
| CMCC                                       | ([t-      |          |                |                    |
| guangyingyouxi                             |           |          |                |                    |
| <b>()</b> +                                | :         | <b>-</b> |                |                    |
|                                            |           | Devie    | ce User        | More               |

2. Click 'More' form the bottom toolbars.

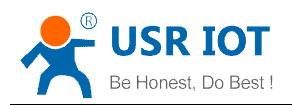

#### Then click "Link to Local Router".

| 0.52                 | (/s 🕲 奈II 🕮 11:16 | 0.52K/s ලි <b>කි.ාµ (</b> | <b>66</b> 11:16 |
|----------------------|-------------------|---------------------------|-----------------|
| More                 |                   | More                      |                 |
|                      |                   |                           |                 |
| About us             | >                 | About us                  | >               |
| Link to Local Router | >                 | Link to Local Router      | >               |
| User guide           | >                 | User guide                | >               |
| Instruction          | >                 | Instruction               | >               |
| Download icons       | >                 | Download icons            | >               |
|                      |                   |                           |                 |
| Feedback             | (                 | Feedback                  |                 |
|                      |                   |                           |                 |
|                      |                   |                           |                 |
|                      |                   |                           |                 |
|                      |                   |                           |                 |
|                      |                   |                           |                 |
| Device User          | More              | Device User Mo            | re              |

3. Waiting for searching. Then select the router which want to join.

|          | 0.28K/s 🕲 奈 📶 💷 11:18 | Saving screenshot |    |
|----------|-----------------------|-------------------|----|
| ( Back   |                       | TP_LINKE_USR_TEST | 94 |
| ssid     | Q                     | SPINFIRE-PRO3     | 82 |
| password |                       | Tenda_4FFDE8      | 82 |
| passworu |                       | 3333333           | 78 |
|          |                       | TP-LINK_14D24E724 | 74 |
|          |                       | CHAPAI            | 72 |
|          | Search                | D_LINK_USR_TEST   | 70 |
|          |                       | bolin             | 70 |
|          |                       | LBQ-TEST-WP3      | 59 |
|          |                       | USR-WIFI232-T-WB  | 54 |
|          |                       | MERCURY_9AD4E0    | 42 |
|          |                       | 14D24E_ZKB        | 35 |
|          |                       | c3200-test        | 28 |
|          |                       | Celleden_Map1600  | 23 |

4. Input router passwords, and click "OK".

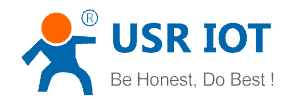

| 9                                     | 0.19K/s 🛈 奈I                    | <b>66</b> 11:19 |
|---------------------------------------|---------------------------------|-----------------|
| Back L                                | lsr Link                        |                 |
| TP_LINKE_USR_                         | TEST                            | 0               |
| www.usr.cn                            |                                 |                 |
|                                       |                                 |                 |
|                                       |                                 |                 |
|                                       |                                 |                 |
|                                       |                                 |                 |
|                                       |                                 |                 |
|                                       |                                 |                 |
|                                       |                                 |                 |
| Configuration has the status of the m | been completed, check<br>nodule | ¢               |
|                                       |                                 |                 |
|                                       |                                 |                 |

5. WM1 will connect to the router automatically after restart, and the blue indicator will light up. Then You can control the USR-WM1 like direct connect.

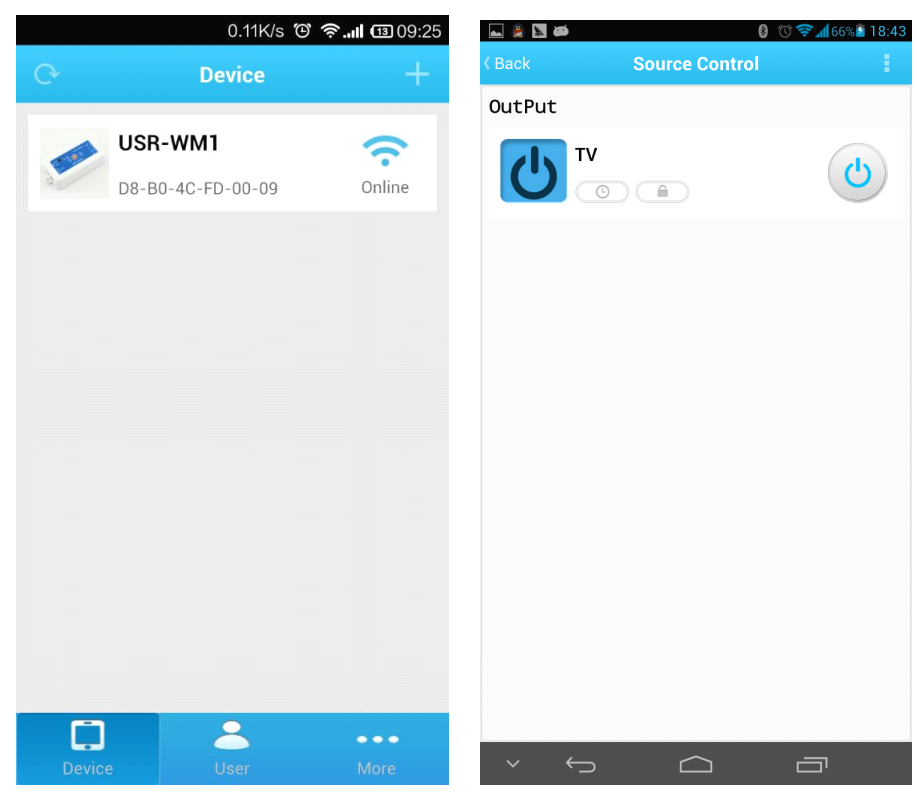

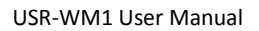

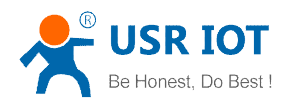

## 1.3 Remote control

1. Connect WM1 to your router (refer to the above: Chapter 1.2 )then connect your smartphone to it as well.

Click "User" form the bottom toolbars, then click "REGISTER", set the account and password, and login in.

|                                                                                                    | <b># 85%</b>                                                                                                    | ഀ 📚 ୷ 82% 🖥 17:34                                                                                                    | ⊾ 💹 🎒 🚧         | # 86%              | 👂 🕜 🛜 ୷ 82% 🖬 17:34     |
|----------------------------------------------------------------------------------------------------|----------------------------------------------------------------------------------------------------|----------------------------------------------------------------------------------------------------|-----------------|--------------------|-------------------------|
| < Back                                                                                                    | Login                                                                                                    | REGEDIT                                                                                                    | < Back          | regedit            |                         |
| Experience Accou                                                                                                    | int:youren Passcode:your                                                                                          | en                                                                                                    | Account (by     | 4–8 characters)    |                         |
| Account                                                                                                    |                                                                                                    |                                                                                                    | Password        | (by 4-8 char:      | actors)                 |
| Passwd                                                                                                    |                                                                                                    |                                                                                                    | complete infe u | vill be useful     |                         |
| Remember                                                                                                    | Password 🗹 Auto                                                                                                   | login                                                                                                    | complete into v | viii be useiui     | ÖK                      |
|                                                                                                    | Lavia                                                                                                    | -                                                                                                    |                 | regean             |                         |
|                                                                                                    | LUGIII                                                                                                    |                                                                                                    |                 |                    |                         |
| ・     ・     ・     ・     ・     ・     ・     ・     ・     ・     ・     ・     ・     ・     ・     ・     ・     ・     ・     ・     ・     ・     ・     ・     ・     ・     ・     ・     ・     ・     ・     ・     ・     ・     ・     ・     ・     ・     ・     ・     ・     ・     ・     ・     ・     ・     ・     ・     ・     ・     ・     ・     ・     ・     ・     ・     ・     ・     ・     ・     ・     ・     ・     ・     ・     ・     ・     ・     ・     ・     ・     ・     ・     ・     ・     ・     ・     ・     ・     ・     ・     ・     ・     ・     ・     ・     ・     ・     ・     ・     ・     ・     ・     ・     ・     ・     ・     ・     ・     ・     ・     ・     ・     ・     ・     ・     ・     ・     ・     ・      ・     ・      ・      ・      ・      ・      ・      ・      ・      ・      ・      ・      ・      ・      ・      ・      ・      ・      ・      ・      ・      ・      ・      ・      ・      ・      ・      ・      ・      ・      ・      ・      ・      ・      ・      ・      ・      ・      ・      ・      ・      ・      ・      ・      ・      ・      ・      ・      ・      ・      ・      ・      ・      ・      ・      ・      ・      ・      ・      ・      ・      ・      ・      ・      ・      ・      ・      ・      ・      ・      ・      ・      ・      ・      ・      ・      ・      ・      ・      ・      ・      ・      ・      ・      ・      ・      ・      ・      ・      ・      ・      ・      ・      ・      ・      ・      ・      ・      ・      ・      ・      ・      ・      ・      ・      ・      ・      ・      ・      ・      ・      ・       ・      ・      ・      ・      ・      ・      ・      ・      ・      ・      ・      ・      ・       ・      ・      ・       ・       ・       ・       ・       ・       ・       ・       ・       ・       ・       ・       ・       ・        ・        ・       ・        ・         ・         ・ | Image: symbol     Image: symbol       r     t     y       u     f     g       h     f       x     c       v     b | <sup>8</sup> i             7              i            8              9            9              0            j              k            n              m            .              123 |                 |                    |                         |
| × ×                                                                                                    |                                                                                                    |                                                                                                    | ~ ~             |                    | ā                       |
|                                                                                                    |                                                                                                    |                                                                                                    |                 |                    |                         |
| K Back                                                                                                    | regedit                                                                                                    | ऀ ♥ ♥ ◢ 82% № 17:34                                                                                                    |                 | User               | s ២ ጵ <b>.ጠ መ</b> 16:16 |
| Account (by                                                                                                    | 4–8 characters)                                                                                                   |                                                                                                    |                 |                    |                         |
| Password                                                                                                    | (by 4–8 charact                                                                                                   | ers)                                                                                                    |                 | (A)                |                         |
| complete info wi                                                                                                    | ill be useful                                                                                                    | ок                                                                                                    |                 | Save activated dev | rices                   |
|                                                                                                    | regedit                                                                                                    |                                                                                                    |                 | < th               |                         |
|                                                                                                    |                                                                                                    |                                                                                                    |                 |                    |                         |
|                                                                                                    |                                                                                                    |                                                                                                    | 👗 Perso         | nal                | >                       |
|                                                                                                    |                                                                                                    |                                                                                                    | 💼 Accou         | unt                | >                       |
|                                                                                                    |                                                                                                    |                                                                                                    | Notifi          | cation             | >                       |
|                                                                                                    |                                                                                                    |                                                                                                    | Serve           | r Devices          | >                       |
|                                                                                                    |                                                                                                    |                                                                                                    |                 |                    |                         |
|                                                                                                    |                                                                                                    |                                                                                                    |                 | 2                  | •••                     |
| $\sim$                                                                                                    |                                                                                                    |                                                                                                    | Device          | User               | More                    |

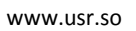

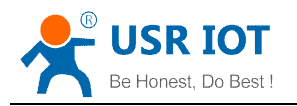

2. Return to the device list, and refresh, you can see the USR-WM1 . Press the icon for long time, and click "Active".

|       | 0.11K/s 🕲         | <b>奈∥ 13 09:25</b> |                | 0.22K/s 🕲 | ໍ <b>ຈີ ເ</b> ອີ 09:26 |
|-------|-------------------|--------------------|----------------|-----------|------------------------|
|       | Device            | +                  | C <sup>2</sup> | Device    |                        |
|       | USR-WM1           | $\widehat{}$       | USR            | -WM1      | $\widehat{}$           |
| 4     | D8-B0-4C-FD-00-09 | Online             | Device Info    | -FD-00-09 | Online                 |
|       |                   |                    | web config     |           |                        |
|       |                   |                    | Active         |           |                        |
|       |                   |                    | Delete         |           |                        |
|       |                   |                    |                | _         |                        |
|       |                   |                    |                |           |                        |
|       |                   |                    |                |           |                        |
|       |                   |                    |                |           |                        |
|       |                   |                    |                |           |                        |
|       |                   |                    |                |           |                        |
| Ţ.    |                   | •••                |                | 2         | •••                    |
| Devic |                   | More               | Device         |           |                        |

A Click "Get activated devices" in the User section.
 Then disconnect the wireless network, change to 2G/3G/Internet, refresh the device list.

You will see the wifi icon become a remote icon, now you can control it.

| 👞 🚬 💩 🗰 86% 🛛 🚷                                 | © ╤ℳ83% 2 17:40 |                        | # 85%<br>Device  | ⑧ ⑦ 奈ℳ83%№ 17:4<br>+ |
|-------------------------------------------------|-----------------|------------------------|------------------|----------------------|
| save activated devices<br>Fet activated devices |                 | <b>単路</b> 播<br>d8-b0-4 | 座<br>kc-e0-00-11 | Online               |
| Personal                                        | >               |                        |                  |                      |
| Account                                         | >               |                        |                  |                      |
| Notification                                    | >               |                        |                  |                      |
| Server Devices                                  | >               |                        |                  |                      |
|                                                 |                 |                        |                  |                      |
| Device User                                     | •••<br>More     | Device                 | User             | More                 |
| v to to                                         | <b>—</b>        | ~ <                    |                  |                      |

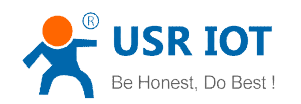

# **2 Product Introduction**

## 2.1 Product Description

The USR-WM1 whose relays can be switched on or switched off by remote control, is WIFI branch of LonHand series product, and is designed for smart-home application.

LonHand series control terminals are developed for the application in the field of smart home, Internet of Things, industrial controlling and so on. They are suitable for rapid deployment, especially for mobile application because the USR-WM1 can be controlled by your cell phone. They can operate with WIFI connection compared to traditional wired connection. These devices are an ideal choice to realize remote control.

These series product are suitable for household application to build smart home for more comfortable life. Also it can be used in industry and agriculture for low cost, high efficiency in intelligent control of the devices. Users are capable to carry out more effective cost control and gain higher profits, because there's no big change and upgrading of your owned equipment under wireless remote control, users can make full use of your original product without more costs for you.

#### 2.2 Product features

- WIFI interface, remote control switch
- Support AP/STA
- Support Usrtlink quick network configuration function
- Support password authentication for safety control
- 1 high current output jack
- 5 timer switch function
- Control software supports five platform: Windows, MAC, IOS, Android, Webpage, you can choose freyy

## 2.3Hardware specifications

USR-WM1 supports 110V/220V two kinds of power input; 1 way power output.

## Table.2-1 USR-WM1 Parameter table

| 1 4010.             |                                 |
|---------------------|---------------------------------|
| Mechanical          | 85*45*23mm (L*W*H)              |
| Dimensions          |                                 |
| Working voltage     | WM1s : DC 6~24V or DC 5V        |
|                     | WM1h: AC 110V/220V 60Hz/50Hz or |
|                     | DC12V                           |
| Power consumption   | Typical: 2W Max: 3W             |
| Working temperature | -30-85°C                        |
| Preservation        | temperature : -40-85°C          |
| environment         | Humidity: 5%-95%RH              |
| Maximum output      | 10A 277VAC/28VDC                |
| voltage / current   | 12A 125VAC                      |

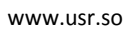

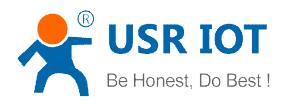

| Dooling | Lint |
|---------|------|
| racking | LISU |

USR-WM1\*1

| 1 d010.2-2                    | Default settings            |
|-------------------------------|-----------------------------|
| Network Mode                  | AP                          |
| AP SSID                       | USR-WM1                     |
| AP Password                   | null                        |
| Device Name                   | USR-WM1                     |
| Device Password               | admin                       |
| Webpage address in AP mode    | 10.10.100.254               |
| Account / Password of Webpage | Account : admin             |
|                               | Password <sup>.</sup> admin |

## Table.2-2 Default settings

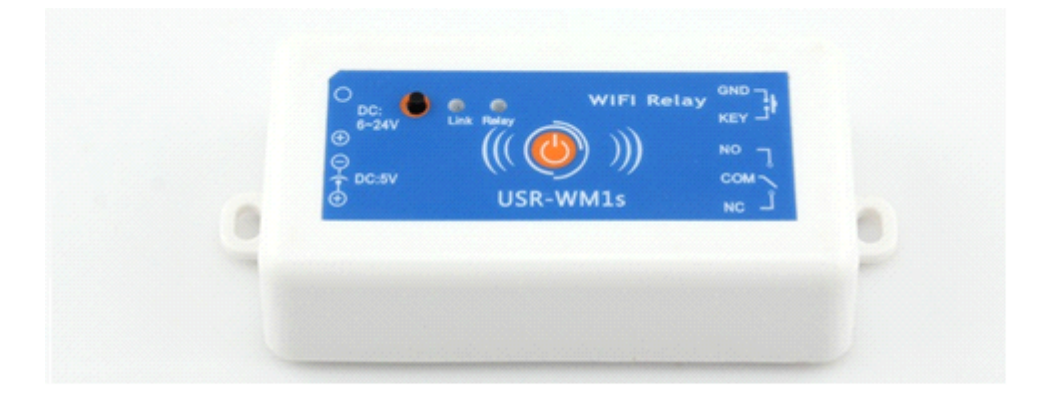

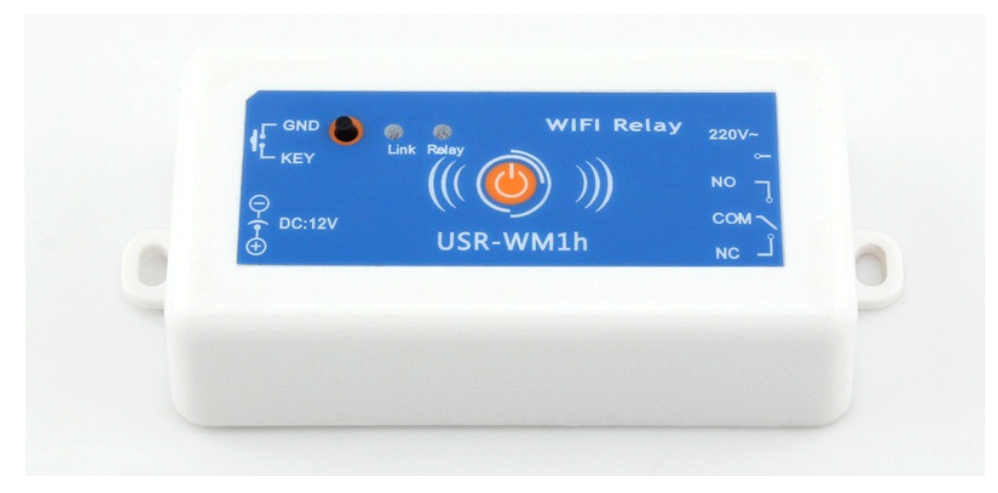

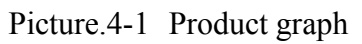

# 2.4 Indicator and Key Function Introduction

## A. Indicator light

| •Red indicator light:  | The relay switch indicator in Normal work;              |
|------------------------|---------------------------------------------------------|
|                        | Indicates the action to execute when Key is long press; |
| •Blue indicator light: | Network connection status indicator.                    |
|                        | It turns bright when the there is network access.       |

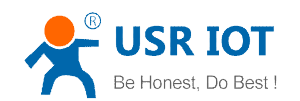

#### B. Key:

You can confirm the version # with below excels.

|                    | Table.2-1 V1.3                |                               |
|--------------------|-------------------------------|-------------------------------|
| key-press time (S) | Function                      | Red indicator light           |
| 0~3                | Relay on-off state transition | Kill bright state transitions |
| 5~10               | Reset to defaults             | keeps flashing                |
| 10~∞               | Invalid operation             | Restore Factory Defaults      |

#### Table.2-2 V1.2

| key-press time (S) | Function                      | Red indicator light           |
|--------------------|-------------------------------|-------------------------------|
| 0~3                | Relay on-off state transition | Kill bright state transitions |
| 5~10               | Function of Smartlink         | keeps rapid flashing          |
| 10~20              | Reset to defaults             | Rapid flashing into slow      |
|                    |                               | flashing                      |
| 20~∞               | Invalid operation             | Restore Factory Defaults      |

#### Table.2-3 V1.1

| key-press time (S) | Function                      | Red indicator light           |
|--------------------|-------------------------------|-------------------------------|
| 0~3                | Relay on-off state transition | Kill bright state transitions |
| 5~10               | Function of Smartlink         | single flashing               |
| 10~15              | Function of Smartlink         | Double flashing               |
| 15~20              | Reset to defaults             | three times flashing          |
| 20~∞               | Invalid operation             | Restore Factory Defaults      |

## 2.5Usrlink Instructions

Usrtlink is a fast and simple method to quickly connect the device to router by smartphone, user can complete the device network configuration conveniently.

User must Keep WM1 in the AP mode.

The Usrlink configuration process is as follows:

Pls refer to Chapter 1.2 or Chapter 3.21 to setup.

## 2.6 Timing Function Instruction

It support time on and off control.

1. Connect PC or smartphone directly to the device's wifi network or join them into same router. Open Lonhand software, search the device. Then enter the control interface and click the timing

button.

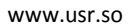

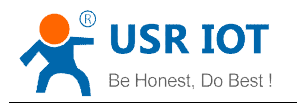

| Device +<br>USR-WM1<br>D8-B0-4C-FD-00-09 Online | Device +<br>USR-WM1<br>D8-B0-4C-FD-00-09 Online | C Device +<br>USR-WM1<br>D8-B0-4C-FD-00-09 Online Online |
|-------------------------------------------------|-------------------------------------------------|----------------------------------------------------------|
| USR-WM1<br>D8-B0-4C-FD-00-09<br>Online          | USR-WM1<br>D8-B0-4C-FD-00-09 Online             | USR-WM1<br>D8-B0-4C-FD-00-09<br>Online                   |
|                                                 |                                                 |                                                          |
|                                                 |                                                 |                                                          |

Picture.4-2 In to the Timing interface

2.Click the "+" to add your own timing task. The Max is 5 tasks.

| ≅ ↑    | 0.19K/s 🕲 奈. | nl 🖭 16:59 🕇 |       | 0.40K/s 🤨                                        | 9 <b>?  @</b> 16:59 |
|--------|--------------|--------------|-------|--------------------------------------------------|---------------------|
| < Back | Timer Task   | + < E        | Back  | Timer Task                                       |                     |
|        |              |              | ON ON | <b>2014-10-17 17:29</b><br>SU,MO,TU,WE,TH,FR,SA, | Ē                   |
|        |              |              |       |                                                  |                     |
|        |              |              |       |                                                  |                     |
|        |              |              |       |                                                  |                     |
|        |              |              |       |                                                  |                     |
|        |              |              |       |                                                  |                     |
|        |              |              |       |                                                  |                     |

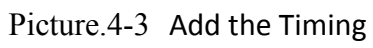

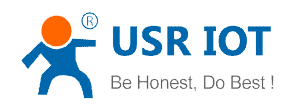

## 2.7 Restore Factory Defaults

Pls Refer to Chapter 2.4 Indicator light and Key Function Introduction to restore factory defaults.

## 2.8 Wiring Schematic Drawing

As shown below:

- WM1 has multiple power supply specifications: USR-WM1s: DC 5V or DC 6~24V power supply USR-WM1h: DC 12V or AC 110V/220V 60Hz/50Hz power supply
- 2. Relay has normally open and normally closed contacts, users can choose according to their own needs.

Have a external key interface, the functions is same to WM1 built-in button. When use the

WM1h's external key interface, do not touch the external leads, to avoid the risk of electric shock!

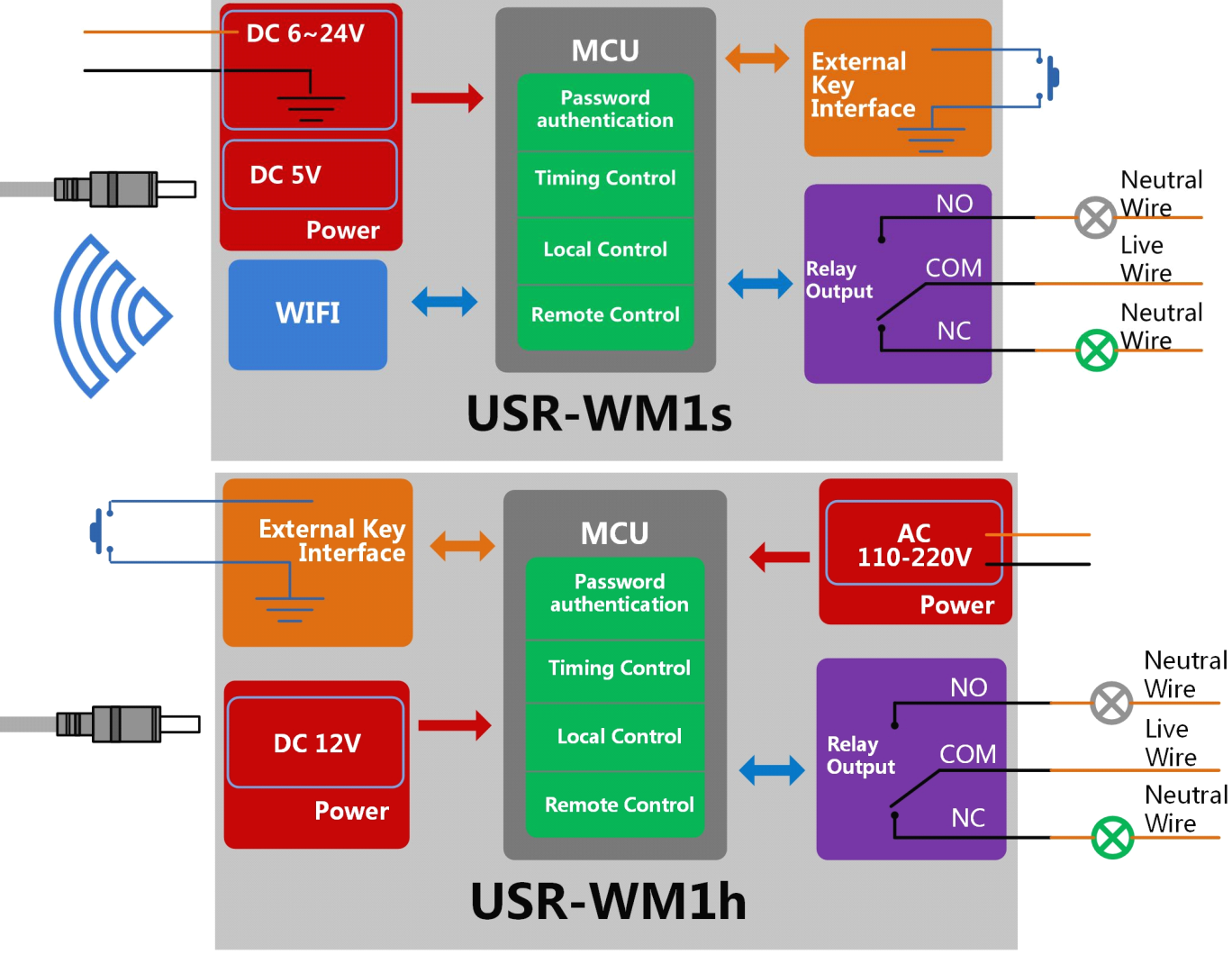

Picture.4-4 Wiring Schematic Drawing

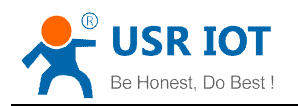

# **3 Directions for Use**

## 3.1 Hardware Instructions

USR-WM1 begins to work after power supply for 3~6 seconds. Now you can open or close the socket switch (see product diagram) by the key. Press the key, it's on, press again, it's off.

If the socket is working improperly or you set the wrong parameters, restore factory defaults to start over. As for Restore factory defaults, pls refer to chapter 2.4

## 3.2 Connect the wireless router

There are 2 ways for network configuration: UsrLink and Webpage Configuration.

| Via                   | Supportive Mode |
|-----------------------|-----------------|
| UsrLink               | AP              |
| Webpage Configuration | AP or STA       |

#### 3.21 UsrLinke configuration process

•Connect WM1 to the router via smartphone (Take example with Android version)

1. Open smartphone's settings interface, click to connect USR-WM1.

| 👞 🍓 🔄 🚧 🗰 🗰 76% 🛛 😆 🖈 🗇                    | ) 🛜 ୷ 92% 💈 13:37                                                                                                    | 0.11K/s           | ම <b>ඉ ග</b> 09:25 |
|--------------------------------------------|----------------------------------------------------------------------------------------------------|-------------------|--------------------|
| < WLAN                                     |                                                                                                    | O Device          |                    |
| USR-WM1<br>已连接                             | (ît-                                                                                                    |                   |                    |
| <b>WP3-shaohui</b><br>已保存                  | ((;-                                                                                                    | D8-B0-4C-FD-00-09 | Online             |
| <b>14D24E_ZKB</b><br>已保存,通过WPA/WPA2进行保护    |                                                                                                    |                   |                    |
| <b>TP_LINKE_USR_TEST</b><br>已保存,通过WPA2进行保护 |                                                                                                    |                   |                    |
| <b>D_LINK_USR_TEST</b><br>已保存,通过WPA进行保护    |                                                                                                    |                   |                    |
| TP-LINK_14D24E<br>已保存,通过WPA/WPA2进行保护       |                                                                                                    |                   |                    |
| <b>bolin</b><br>通过WPA进行保护                  |                                                                                                    |                   |                    |
| CHAPAI<br>通过WPA2进行保护                       | ( the second second sec |                   |                    |
| LBQ-TEST-WP3-2                             | ((t-                                                                                                    |                   |                    |
| СМСС                                       | (ţţ                                                                                                    |                   |                    |
| guangyingyouxi                             | ÷.                                                                                                    |                   |                    |
| <b>()</b> +                                | :                                                                                                    |                   |                    |
| v th cd                                    |                                                                                                    | Device User       | More               |

Picture.3-1 Connect to WM1

2. Open Lonhand software, click" More" form the bottom toolbars then click "Link to Local Router".

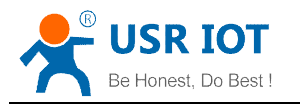

|                 | 0.52K/s  | s 🕲 奈 <b>.II </b> 11:16 |                 | 0.52K/s  | ତ <b>奈။ เ</b> 11:16 |  |
|-----------------|----------|-------------------------|-----------------|----------|---------------------|--|
|                 | More     |                         |                 | More     |                     |  |
|                 |          |                         |                 |          |                     |  |
| About us        |          | >                       | About us        |          | >                   |  |
| Link to Local R | outer    | >                       | Link to Local P | louter   | >                   |  |
| User guide      |          | >                       | User guide      |          | >                   |  |
| Instruction     |          | >                       | Instruction     |          | >                   |  |
| Download icon   | S        | >                       | Download icor   | IS       | >                   |  |
|                 |          |                         |                 |          |                     |  |
|                 | Feedback |                         |                 | Feedback |                     |  |
|                 |          |                         |                 |          |                     |  |
|                 |          |                         |                 |          |                     |  |
|                 |          |                         |                 |          |                     |  |
|                 |          |                         |                 |          |                     |  |
| Ē               |          |                         | <b>L_1</b>      | •        |                     |  |
| Device          | User     | More                    | Device          | User     | More                |  |

Picture.3-2 Search the Local Router

3. Waiting for searching. select the router which want to connect.

| •        | 0.28K/s 🕑 奈 📶 🎟 11:18 | Saving screenshot |    |   |
|----------|-----------------------|-------------------|----|---|
| < Back   | Usr Link              | TP_LINKE_USR_TEST | 94 | 1 |
| ssid     | Q                     | SPINFIRE-PRO3     | 82 | 2 |
| pageword |                       | Tenda_4FFDE8      | 82 | 2 |
| password |                       | 3333333           | 78 | 3 |
|          | ok                    | TP-LINK_14D24E724 | 74 | 1 |
|          |                       | CHAPAI            | 72 | 2 |
|          | Search                | D_LINK_USR_TEST   | 70 | ) |
|          |                       | bolin             | 70 | ) |
|          |                       | LBQ-TEST-WP3      | 59 | Э |
|          |                       | USR-WIFI232-T-WB  | 54 | 4 |
|          |                       | MERCURY_9AD4E0    | 42 | 2 |
|          |                       | 14D24E_ZKB        | 35 | 5 |
|          |                       | c3200-test        | 28 | 3 |
|          |                       | Celleden_Map1600  | 23 | 3 |
|          |                       |                   |    |   |

Picture.3-3 Select the Router

4. Input router passwords, save it, and then click OK.

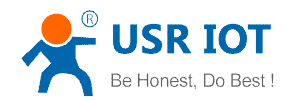

|                            | 0.19K/s 🕑 '                            | <b>奈∥ ᡂ</b> 11:19 |
|----------------------------|----------------------------------------|-------------------|
| < Back                     | Usr Link                               |                   |
| TP_LINKE_                  | USR_TEST                               | Q                 |
| www.usr.c                  | n                                      |                   |
|                            |                                        |                   |
|                            |                                        |                   |
|                            |                                        |                   |
|                            |                                        |                   |
|                            |                                        |                   |
|                            |                                        |                   |
| Configuration the status o | on has been completed,<br>f the module | check             |
|                            |                                        |                   |

Picture.3-4 Successfully joins the router

- 5. WM1 will connect to the router automatically after restart, the blue indicator will light up. Then connect Smartphone to the same router. You can control the USR-WM1 like direct connect.
- •Windows System Configuration(Take example with XP)
  - 1. Double Click wireless network button from right bottom corner of the desktop. Click "USR-WM1" to connect.

| (9) Local Area Connection 3              |                               |                                                                                | ×  |
|------------------------------------------|-------------------------------|--------------------------------------------------------------------------------|----|
| Network Tasks                            | Choose                        | e a wireless network                                                           |    |
| 🔁 Refresh network list                   | Click an iten<br>information. | n in the list below to connect to a wireless network in range or to get more . |    |
| 🔏 Set up a wireless network              | ((Q))                         | USR-WL1_62B0                                                                   | ^  |
| for a nome or small office               |                               | Unsecured wireless network                                                     |    |
| Related Tasks                            | ((ດູ))                        | WP3-shaohui                                                                    |    |
| <ul> <li>Learn about wireless</li> </ul> | U                             | Unsecured wireless network                                                     |    |
|                                          | ((ဓူ))                        | UST-WM1                                                                        |    |
| preferred networks                       | U                             | Unsecured wireless network                                                     |    |
| Settings                                 | ((ဓ္))                        | CHAPAI                                                                         |    |
| Jocango                                  | U                             | 😚 Security-enabled wireless network                                            |    |
|                                          | ((ဓ္))                        | lbq-d2-test-2                                                                  |    |
|                                          | U                             | Unsecured wireless network                                                     |    |
|                                          | ((ဓ))                         | TP-LINK_23FB                                                                   |    |
|                                          | U                             | 🔓 Security-enabled wireless network (WPA)                                      | ~  |
|                                          |                               | Conne                                                                          | ct |

Picture.3-5 Connect to WM1

2. Open LonHand software, then click C to refresh the device list.

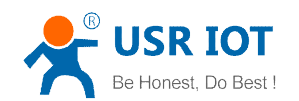

| LonHand for Windows V1.2.2 | C Device + -                 |
|----------------------------|------------------------------|
| 🔶 Device                   | USR-WM1<br>D8-B0-4C-FD-00-09 |
| 🛟 User                     |                              |
| E More                     |                              |
| CN EN                      |                              |

Picture.3-6 Control Interface

3. Click WM1 toolbars.After click Settings button.

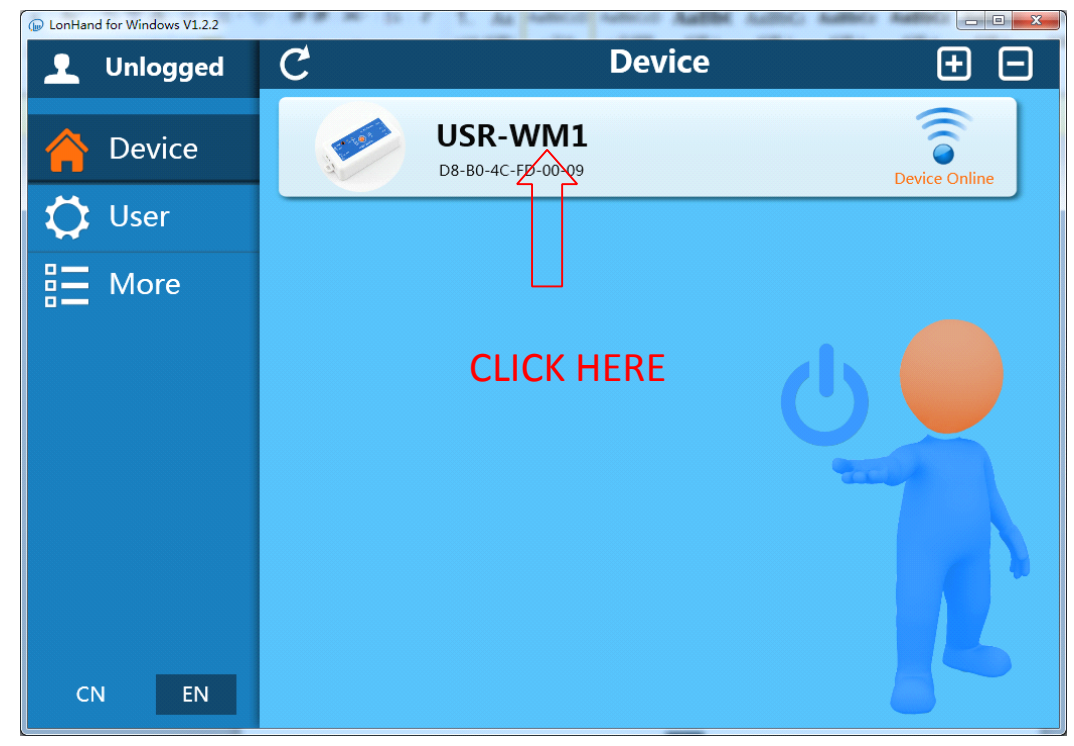

## Picture.3-7 In to the search interface 1

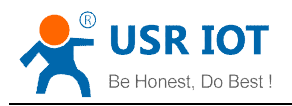

| LonHand for Windows V1.2.2 | C Device 🕂 🗕                 | Control ビリ        |
|----------------------------|------------------------------|-------------------|
| 🔶 Device                   | USR-WM1<br>D8-B0-4C-FD-00-09 | Output<br>No name |
| 🗘 User                     |                              |                   |
| CN EN                      |                              |                   |

Picture.3-8 In to the search interface 2

4. Pull the scroll bar and click "Search"

| 🕞 LonHand for Windows V1.2.2 |   | 55 F 1. As mult | state Autority Autors A      |                     |
|------------------------------|---|-----------------|------------------------------|---------------------|
| 👤 Unlogged                   | C | Device          | $ \pm $                      | Control 🖸 🖒         |
| 🔶 Device                     |   | Activation:     | <b>Device setting</b>        | Activation          |
| 🛟 User                       |   | Image:          |                              |                     |
| E More                       |   |                 | Contraction of the second    | New Image<br>Change |
|                              |   |                 | et la                        |                     |
|                              |   | Add to router:  | SSID Name:<br>SSID Password: | Search              |
|                              |   | IO setting:     | Output: < 1 >                | Change              |
| CN EN                        |   |                 |                              |                     |

Picture.3-9 In to the search interface 3

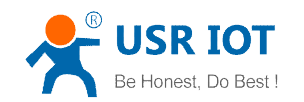

5. Waiting for searching. select the router which want to jion. Then input router password, save it, and click Add.

| DonHand for Windows V1.2.2 | THE R. L. P. L. & AMERICANNEL AND                    |                     |
|----------------------------|------------------------------------------------------|---------------------|
| 👤 Unlogged                 | C Device 🕂 🗖                                         | Control 🖸 🖒         |
| A Device                   | Device setting                                       | ×                   |
|                            | Activation: Can remote control device                | Activation          |
| 🗘 User                     | Image:                                               |                     |
| E More                     | lophand                                              | New Image<br>Change |
|                            | Search finished, please select or enter a SSID name. |                     |
|                            | 确定                                                   |                     |
|                            | SSID Password:                                       | Search              |
|                            | •                                                    | Add                 |
|                            | IO setting: Output: < 1 >                            | Change              |
| CN EN                      |                                                      |                     |

Picture.3-10In to the search interface 4

| DonHand for Windows V1.2.2 |   | 15 F T. As Pull | NAMES OF ADDRESS AND                   |                     |
|----------------------------|---|-----------------|----------------------------------------|---------------------|
| 👤 Unlogged                 | C | Device          | $\pm$ $-$                              | Control 🖸 🖒         |
|                            |   |                 | Device setting                         | ×                   |
| Device                     |   | Activation:     | Can remote control device              | Activation          |
| 💭 User                     |   | Image:          |                                        |                     |
| E More                     |   |                 | and the Company of the second          | New Image<br>Change |
|                            |   |                 | A for an                               |                     |
|                            |   | Add to router:  | SSID Name:<br>D_LINK_USER_TEST [76%] • | Search              |
|                            |   |                 | ••••••                                 | Add                 |
|                            |   | IO setting:     | Output: ( 1 )                          | Change              |
| CN EN                      |   |                 |                                        |                     |

Picture.3-11 Successfully joins the router

6. WM1 will connect to the router automatically after restart, the blue indicator will light up. Then connect Smartphone to the same router. You can control the USR-WM1 like direct connect.

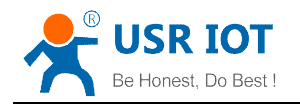

#### 3.22 Webpage configuration process

•Connect WM1 to the router via smartphone (Take example with Android version)

1. Open smartphone's settings interface, click to connect USR-WM1.

| 🖵 🍓 🔝 🚧 🛛 🗰 🥵 🍂                            | १ 🗇 🛜 ୷ 92% 🖻 13:37 |               | 0.11K/s 🕲         | ? <b>奈.⊪ ⊡</b> 09 |
|--------------------------------------------|---------------------|---------------|-------------------|-------------------|
| K WLAN                                     |                     | C.            | Device            |                   |
| USR-WM1<br>已连接                             | ((t-                |               |                   |                   |
| <b>WP3-shaohui</b><br>已保存                  | (ît-                | A DECEMBER OF | D8-B0-4C-FD-00-09 | Online            |
| <b>14D24E_ZKB</b><br>已保存,通过WPA/WPA2进行保护    | (îș.                |               |                   |                   |
| <b>TP_LINKE_USR_TEST</b><br>已保存,通过WPA2进行保护 | (îș.                |               |                   |                   |
| <b>D_LINK_USR_TEST</b><br>已保存,通过WPA进行保护    | (îça                |               |                   |                   |
| TP-LINK_14D24E<br>已保存,通过WPA/WPA2进行保护       | (Ça                 |               |                   |                   |
| <b>bolin</b><br>通过WPA进行保护                  | (Ça                 |               |                   |                   |
| <b>CHAPAI</b><br>通过WPA2进行保护                | (Ru                 |               |                   |                   |
| LBQ-TEST-WP3-2                             | ((1-                |               |                   |                   |
| CMCC                                       | (fr-                |               |                   |                   |
| guangyingyouxi                             |                     |               |                   |                   |
| <b>()</b> +                                | :                   | <b>F</b> -1   |                   |                   |
| × f                                        |                     | Device        | User              | More              |

Picture.3-12 Connect to WM1

- 2. Open LonHand software, refresh the device list.
- 3. Long press USR-WM1 icon, and clic "web congig".

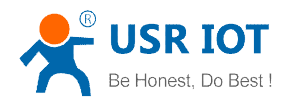

| 2           | 0.22K/s 😇 | <b>奈.⊪ ⊡</b> 09:26 |
|-------------|-----------|--------------------|
| <b>O</b>    | Device    | +                  |
| USR-W       | /M1       | <del>?</del>       |
| Device Info | -FD-00-09 | Online             |
| web config  |           |                    |
| Active      |           |                    |
| Delete      |           |                    |
|             |           |                    |
|             |           |                    |
|             |           |                    |
|             |           |                    |
|             |           |                    |
|             |           |                    |
| m           | •         |                    |
| Device      | User      | More               |

Picture.3-13 In to the search webpage 1

4. In the pop-up window, enter you name (admin) and password (admin) to login, then click the fast setting section. The web Webpage is Chinese by default, click English to translate.

|                                                                                                    | ≰ 🗇 ╤ ୷ 88% 🖬 12:04 | ⊾ 🚊 🗽 🚧                                                                                                    | <b># 86%</b>                                                                                                | ☞18:5      |
|----------------------------------------------------------------------------------------------------|---------------------|----------------------------------------------------------------------------------------------------|----------------------------------------------------------------------------------------------------|------------|
| ₿ 10.10.100.254                                                                                        | ≅ :                 | 10.10.1                                                                                                    | 00.254/index_en.html                                                                                        |            |
| 登录 10.10.100.254:80"U<br>LOGIN"            姓名           admin           窓码           ・・・・           取消 | JSER                | Lon Hand<br>Fact Sec<br>With Mathon<br>With Alexing<br>A Petiting<br>System<br>Account<br>Upgrade SW<br>Restore | Scan Router                                                                                                 | €£ i Dqili |
| - 雑号 人 联系                                                                                              |                     |                                                                                                    | Jinan USR IOT Technology Linited <u>http://www.u</u><br>Support: tecjuur.cn +66-531-5507297<br>Web Ver.11.0 | 81.80      |
| <b>q</b> w <b>e r</b> t y<br><u>4</u> 5 6                                                              | u i o p 0           |                                                                                                    |                                                                                                    |            |
| a s d f g h<br># * * *                                                                                 | j k l               |                                                                                                    |                                                                                                    |            |
| ↔ Z X C V b                                                                                            | n m «               |                                                                                                    |                                                                                                    |            |
| 英中 符号 집 金融室                                                                                            | 123 完成              |                                                                                                    |                                                                                                    |            |
| × × △                                                                                                  |                     | $\sim$ $\leftarrow$                                                                                             |                                                                                                    | ā          |

Picture.3-14 In to the search webpage 2

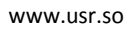

5. Click "Scan Router" to get the routers list, then select the router you want to connect, and click "OK".

|                                                                                       | 0.29K/s 🕑 奈II 🖾 12:07                                                                                                    | <b>Е</b> Ф                                                                                                    | 0.52K/s 🕲 奈II 💷 12:07                                                                                                    |
|---------------------------------------------------------------------------------------|----------------------------------------------------------------------------------------------------|----------------------------------------------------------------------------------------------------|----------------------------------------------------------------------------------------------------|
| ➡ O 设置                                                                                | 0                                                                                                    | ➡ ○ 设置                                                                                                    | 0                                                                                                    |
| Lon Hand<br>Path Mode<br>STA Setting<br>Ar Setting<br>Cognade W<br>Restart<br>Restore | <page-header><section-header><section-header><section-header><section-header><section-header></section-header></section-header></section-header></section-header></section-header></page-header> | Lor Hard<br>Fact Set<br>Stra Senior<br>Access<br>Access<br>Bester<br>Bester<br>Bester<br>Access<br>Bester<br>Bester<br>Access<br>Access<br>Bester<br>Bester<br>Access<br>Bester<br>Bester<br>Access<br>Bester<br>Bester<br>Access<br>Bester<br>Bester<br>Access<br>Bester<br>Bester<br>Bester<br>Access<br>Bester<br>Bester | Image: A second second secon |
| <                                                                                     | > 0 +                                                                                                    | < >                                                                                                    | 0 +                                                                                                    |

Picture.3-15 Webpage configuration process 1

6. Input router passwords, save it, and then click OK, after click'restart'.

| <b>•</b>                                                            | C                                                                                          | .13K/s 🕑 奈II 💷 12:08                                                                     | <b>E C</b>                                                          | 0.95K/s 🕲 奈II 💷 12:08                                                                                                    |
|---------------------------------------------------------------------|--------------------------------------------------------------------------------------------|------------------------------------------------------------------------------------------|---------------------------------------------------------------------|----------------------------------------------------------------------------------------------------|
| = 0                                                                 | 设置                                                                                         | 0                                                                                        | <b>三</b> 0设                                                         | e C                                                                                                    |
| Lon Hand<br>Fast Set<br>Work Mode<br>STA Setting                    | Network Name ( SSID )<br>Note: case sensitive<br>Encryption Method<br>Encryption Algorithm | ₩Ż   English<br>TP_LINKE_USR_TEST Scan<br>WP42PSK ▼<br>ASS ▼                             | Lon Hand<br>Fast Set<br>Work Mode<br>STA Setting                    | The I Digital                                                                                                    |
| AP Setting<br>System<br>Account<br>Upgrade SW<br>Restart<br>Restore | Passard                                                                                    | iver of con<br>the passwork                                                              | AP Setting<br>System<br>Account<br>Upprade SW<br>Restart<br>Restore | After related, you will need to be along the boothyparation<br>rearlies the object antiting, to is in concommended to involve<br>Pease disk (Herizelf) to instrum row, or citik (Back) to continue<br>ending.<br>When the matter where all configuration. |
|                                                                     | Jone UBN 07 T<br>Support 1                                                                 | eeheelog Liintee <u>http://www.use.ac</u><br>eegluus cn.+06-531.5507237<br>Web Ver:1.1.0 |                                                                     | Jion USH 017 Technology Linited <u>Mtb //www.ust ao</u><br>Support tecguez on 48-531.5507237<br>Web Ver.1.1.0                                                                                                    |
|                                                                     | < >                                                                                        | 0+                                                                                       | <                                                                   | · · O +                                                                                                    |

Picture.3-16 Webpage configuration process 2

Be Honest, Do Best !

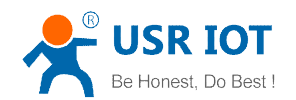

- 7. WM1 will connect to the router automatically after restart, the blue indicator will light up. Now you can control WM1 via internet. Regarding to detailed operation,pls refer to the manual of LonHand software..
- •Windows System Configuration(Take example with XP)

A wireless network card is required for the computer.

1. The WM1's working mode is AP by default. Double click wireless network button 🖃 to get the list after the WM1 work.

| 0                 | <sup>9)</sup> Local Area Connection 3    |                              |                                                                             |                | X |
|-------------------|------------------------------------------|------------------------------|-----------------------------------------------------------------------------|----------------|---|
|                   | Network Tasks                            | Choose                       | e a wireless network                                                        |                |   |
|                   | 🔁 Refresh network list                   | Click an iter<br>information | n in the list below to connect to a <u>w</u> ireless network in range or to | get more       |   |
|                   | Set up a wireless network                | ((ဓူ))                       | USR-WL1_62B0                                                                |                | ^ |
|                   | for a nome of sinds office               | U                            | Unsecured wireless network                                                  |                |   |
|                   | Related Tasks                            | ((Q))                        | WP3-shaohui                                                                 |                |   |
|                   | <ol> <li>Learn about wireless</li> </ol> | U                            | Unsecured wireless network                                                  |                |   |
|                   | * networking                             | ((Q))                        | UST-WM1                                                                     |                |   |
|                   | Change the order of preferred networks   | U                            | Unsecured wireless network                                                  |                |   |
| 🎐 Change advanced |                                          | ((Q))                        | CHAPAI                                                                      |                |   |
|                   | settings                                 | U                            | 😚 Security-enabled wireless network                                         |                |   |
|                   |                                          | ((Q))                        | lbq-d2-test-2                                                               |                |   |
|                   |                                          | U                            | Unsecured wireless network                                                  |                |   |
|                   |                                          | ((Q))                        | TP-LINK_23FB                                                                |                |   |
|                   |                                          | U                            | 😚 Security-enabled wireless network (WPA)                                   | • <b>•</b> 000 | * |
|                   |                                          |                              |                                                                             | Connect        |   |
|                   |                                          |                              |                                                                             |                |   |

Picture.3-17 get wireless list

2. Find "USR-WM1" and connect it.

| <sup>en</sup> Local Area Connection 3  |                                                                                         | ×                 |
|----------------------------------------|-----------------------------------------------------------------------------------------|-------------------|
| Network Tasks                          | Choose a wireless network                                                               |                   |
| 💋 Refresh network list                 | Click an item in the list below to connect to a wireless network in ran<br>information. | ge or to get more |
| Set up a wireless network              | ((Q)) UST-WM1                                                                           | Connected 👷 🛆     |
| for a nome or small office             | Unsecured wireless network                                                              | 0000              |
| Related Tasks                          | ((Q)) TP-LINK_14D24E                                                                    | Ξ                 |
| <li>Learn about wireless</li>          | Security-enabled wireless network (WPA)                                                 | 0000              |
| * networking                           | ((Q)) CMCC                                                                              |                   |
| Change the order of preferred networks | Unsecured wireless network                                                              |                   |
| 🍄 Change advanced                      | ((Q)) guangyingyouxi                                                                    |                   |
| settings                               | Security-enabled wireless network (WPA)                                                 | 0000              |
|                                        | ((Q)) lbq-d2-test-3                                                                     |                   |
|                                        | Unsecured wireless network                                                              | 0000              |
|                                        | ((Q)) dlink                                                                             |                   |
|                                        | Security-enabled wireless network                                                       | •BOOD 🧹           |
|                                        |                                                                                         | Connect           |

- Picture.3-18 Connect to WM1
- 3. Open the Website of WM1, IP address: 10.10.100.254.

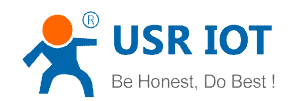

| Cannot find server - Microsoft Ir                                                                                                    | ternet Explorer                                                                                                    |       |
|----------------------------------------------------------------------------------------------------|----------------------------------------------------------------------------------------------------|-------|
| Eile Edit View Favorites Tools E                                                                                                    | elp                                                                                                    |       |
| 🕞 Back 🔹 🕑 👻 🛃 🛃 🏠                                                                                                    | 🔎 Search 🤺 Favorites 🚱 🔗 - 😓 🖂 🖓                                                                                                    |       |
| Address 10.10.100.254                                                                                                    | 💌 🔁 Go                                                                                                    | Links |
| The page cannot be<br>The page you are looking for is ou<br>site might be experiencing technic<br>to adjust your browser settings.                                                                                                    | Connect to 10.10.254 ? 🗙                                                                                                    | ~     |
| Please try the following:                                                                                                    | USER LOGIN<br>User name:                                                                                                    |       |
| <ul> <li>Click the P Refresh button</li> <li>If you typed the page addrx<br/>sure that it is spelled correc</li> <li>To check your connection s<br/>and then click Internet Op<br/>tab, click Settings. The set</li> </ul>                                  | Password:                                                                                                    |       |
| <ul> <li>See if your local area<br/>Internet service provider (I)</li> <li>See if your Internet connect<br/>You can set Microsoft Windo<br/>and automatically discover<br/>your network administrator</li> <li>Click the Tools meni<br/>Options.</li> </ul> | OK Cancel<br>ion settings are being detected.<br>ws to examine your network<br>letwork connection settings (if<br>has enabled this setting).<br>J, and then click <b>Internet</b> | ~     |
| Opening page http://10.10.100.254/                                                                                                    | 🚺 👔 Internet                                                                                                    |       |

Picture.3-19 Login the web

4. Input the account and password, default: admin,admin.

| 🕘 设置 - Mozilla Firefox                    |                                                         |
|-------------------------------------------|---------------------------------------------------------|
| 文件(E) 编辑(E) 查看(V) 历史(S) 书签(B) 工具(I) 帮助(H) |                                                         |
| 役置 +                                      |                                                         |
| 🗲 🗷 10.10.100.254/index_en.html           | ○ ☆ □ マ ♂ ○ □ マ ♂ ○ □ □ □ ○ ○ ○ ○ ○ ○ ○ ○ ○ ○ ○ ○ ○ ○ ○ |
| 0                                         | · · · · · · · · · · · · · · · · · · ·                   |
|                                           | 中文   English                                            |
| Les Use d                                 |                                                         |
| Lon Hand                                  |                                                         |
| East Set                                  | Scan Router                                             |
| Work Mode                                 |                                                         |
| STA Setting                               |                                                         |
| AP Setting                                |                                                         |
| System                                    |                                                         |
| Account                                   |                                                         |
| Upgrade SW                                |                                                         |
| Restart                                   |                                                         |
| Restore                                   |                                                         |
|                                           |                                                         |
|                                           |                                                         |
|                                           |                                                         |
|                                           |                                                         |
|                                           |                                                         |
|                                           |                                                         |
|                                           |                                                         |
|                                           |                                                         |
| Ji                                        | nan USR IOT Technology Limited <u>http://www.usr.so</u> |
|                                           | Support: tec@usr.cn +86-531-55507297                    |
|                                           | *******                                                 |

Picture.3-20 Enter the web

Picture.3-21 The follow steps is similar to computer, you can refer to smartphone steps. Picture.3-22 For more detailed operation, pls refer to the manual of LonHand.

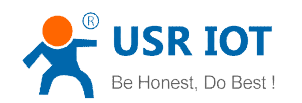

# **4 LonHand of Windows Introduction**

The computer and USR-WM1 socket need to connect to the same router.

The detailed operation please refer to the manual of LonHand.

1. Open the LonHand software

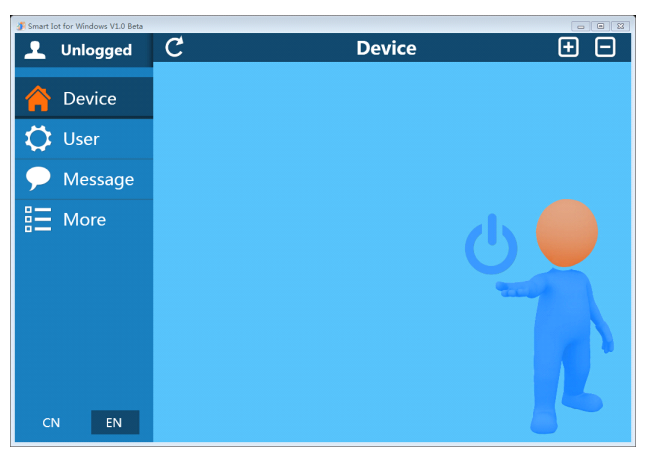

Picture.4-1 LonHand interface

2. The software will search WM1 automatically. If you don't see WM1 in software, please click Then you can see the information as following.

If the WIFI symbol is gray, it means WM1 is not connected to computer. If the WIFI logo is blue, it means connected.

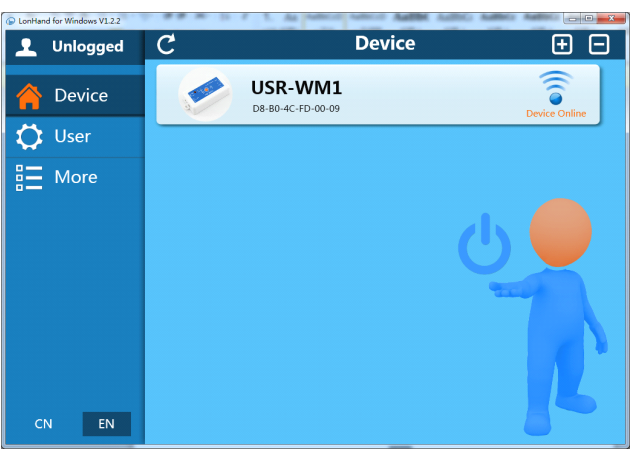

Picture.4-2 Device list

3. Click WM1, enter into control menu.

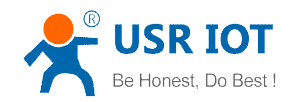

| LonHand for Windows V1.2.2 Unlogged | C Device                  | <b>Đ</b> | Control 「イウ       |
|-------------------------------------|---------------------------|----------|-------------------|
| A Device                            | USR-WM<br>D8-80-4C-FD-00- |          | Output<br>No name |
| 💭 User                              |                           |          |                   |
| E More                              |                           |          |                   |
|                                     |                           |          |                   |
|                                     |                           |          |                   |
|                                     |                           |          |                   |
|                                     |                           |          |                   |
|                                     |                           |          |                   |
| CN EN                               |                           |          |                   |

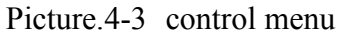

The control menu displays the control button, which is close by default. You can click the button to control socket as shown in the diagram. Also the button will indicate according to the socket state.

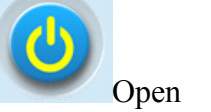

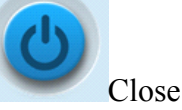

4. you can also set WM1 all open or closed by the upper right button, the interface is as follows:

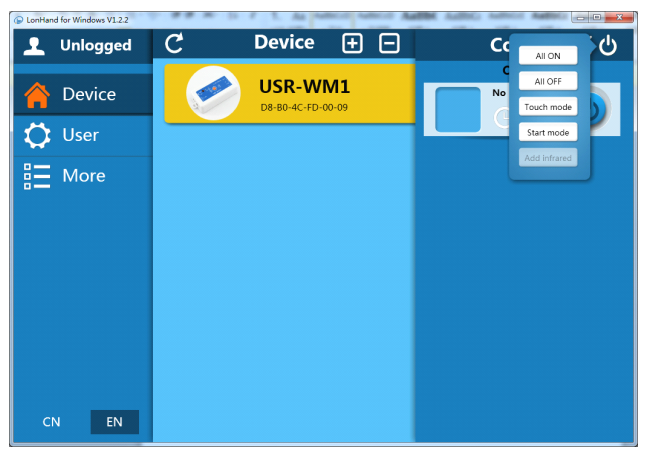

Picture.4-4 all on/off

#### 5. Remote control

First, you need to register a user account (account number and the password 4-8 characters, can be numbers, letters, combination of numbers and letters, case sensitive), and then login.

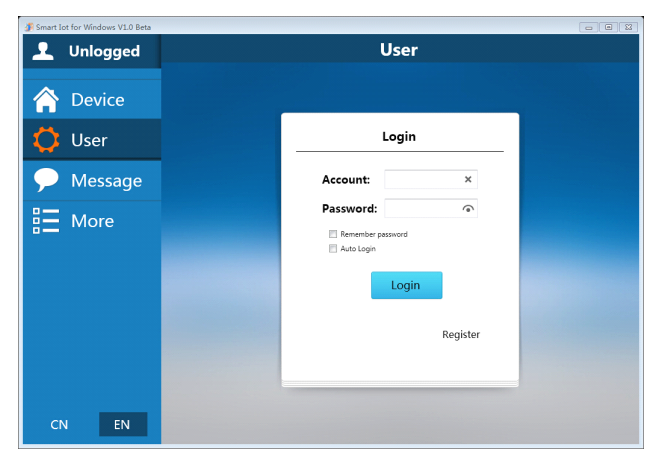

#### Picture.4-5 User menu interface

| 🗿 Smart I  | ot for Window | vs V1.0 Beta |               |                       |                       |  |  |
|------------|---------------|--------------|---------------|-----------------------|-----------------------|--|--|
| ┸          | BeMy          | Sky          | User          |                       |                       |  |  |
| â          | Devi          | ce           | Account Infor | mation                |                       |  |  |
| $\Diamond$ | User          |              |               | Change password       | Log out               |  |  |
|            | Mess          | ade          | Cloud service |                       |                       |  |  |
|            |               |              |               | Manage cloud devices  |                       |  |  |
| =          | More          | 9            |               | Synchronized to local | Synchronized to cloud |  |  |
|            |               |              | Feedback Infe | ormation              |                       |  |  |
|            |               |              |               | Feedback              | J                     |  |  |
|            |               |              | User informat | ion                   |                       |  |  |
|            |               |              |               | BeMySky               |                       |  |  |
|            |               |              | NickName:     | 邵慧test                |                       |  |  |
| с          | N             | EN           |               | sun_working@126.com   |                       |  |  |
|            |               |              |               |                       |                       |  |  |

Picture.4-6 remote account management interface

## 6. Active WM1

Refresh the device list, and find USR-WM1. Click **<sup>[2]</sup>**, then click "active".

Click "Synchronized to local", refresh the device list, you will see the device icon into a remote icon, then you can control the devices via internet.

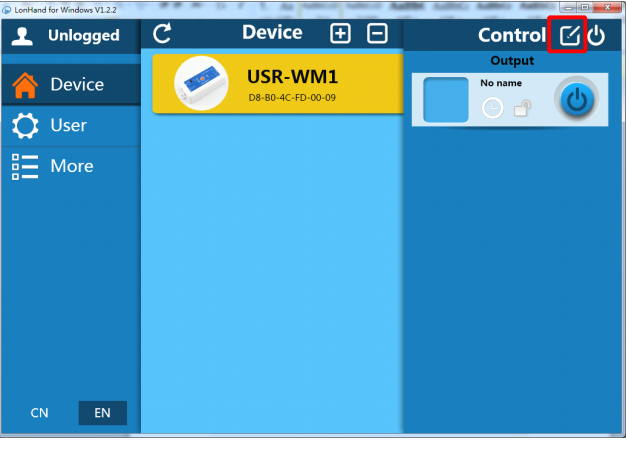

Picture.4-7 Active interface

| 🗿 Smart I | lot for Wind | ows V1.0 Beta |   |             |                         |                    |            |    |
|-----------|--------------|---------------|---|-------------|-------------------------|--------------------|------------|----|
| 1         | BeM          | ySky          | C | Device      | (±                      | $\Box$             | Control    | Ľψ |
|           | Dev          | ice           |   |             | Devi                    | ce setting         | ×          |    |
| ٥         | Use          | r             |   | Name:       | USR-WM1                 | ×                  | Change     | 0  |
| •         | Mes          | sage          |   | Password:   | Old:<br>New:<br>Retype: | (e)<br>(e)<br>(e)  | Change     |    |
| Ξ         | Mor          | e             |   | Activation: | Can rem                 | ote control device | Activation |    |
|           |              |               |   | Image:      |                         |                    | New Image  |    |
|           |              |               |   |             | , I                     |                    | Change     |    |
|           |              |               |   |             |                         |                    |            |    |
|           |              |               |   |             |                         |                    |            |    |
| C         | N            | EN            |   |             |                         |                    |            |    |

Picture.4-8 Active device

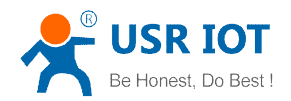

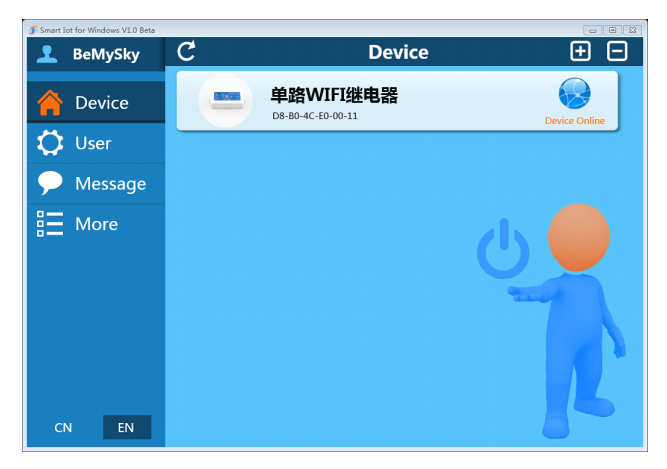

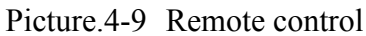

Mobile phone remote control refer to the first chapter or the manual of LonHand.

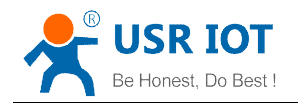

# **Contact Information**

| Company:  | Jinan USR IOT Technology Limited                              |
|-----------|---------------------------------------------------------------|
| Address:  | 1-728, Huizhan Guoji Cheng, Gaoxin Qu, Jinan, Shandong, China |
| Tel:      | 86-531-55507297, 86-531-88826739                              |
| Web:      | http://www.usriot.com                                         |
| Support : | http://h.usriot.com                                           |
| Email:    | sales@usr.cn                                                  |
|           |                                                               |

# Disclaimer

This document provides information about USR-WM1, this document does not grant any license to intellectual property rights. Except the responsibility declared in the product sale clause, USR does not assume any other responsibilities. In addition, USR does not make any warranties for the sale and use of this product, including the suitability of the product for a particular purpose, merchantability or fitness for any patent, copyright or other intellectual property infringement, etc. USR may make changes to specifications and product descriptions without notice.

# **Update History**

| V 1.0   | 06-30-2014 | First Version                                                            |
|---------|------------|--------------------------------------------------------------------------|
| V 1.1   | 07-08-2014 | Update the product characteristics                                       |
| V 1.2   | 07-25-2014 | Update product power supply information, add safety tips of external key |
| V 1.3.1 | 10-17-2014 | Updated UsrLink and Indicator light and Key function.                    |
| V 1.3.2 | 12-25-2014 | Updated Wiring Schematic Drawing images                                  |
| V1.3.3  | 06-11-2015 | Updated "Client Support Center"                                          |

## <END>